# 教师资格申请人

#### 一、登录网上报名系统

### 二、申请人网上注册和填报申请信息

1、如果申请人是首次登录信息系统填报申请人信息,则直接点击"网上申报"页面中的"注册" 按钮,如下图所示:

|               | 已注册人员请直接登录 |  |
|---------------|------------|--|
| 姓名:           |            |  |
| 证件类型 <b>:</b> | 身份证 💌      |  |
| 证件号码:         |            |  |
| 密码:           |            |  |
| 验证码:          | 6147       |  |
|               | 登录 重置      |  |
| 6             | 注册         |  |

2、是否阅读"申请人必读"并接受"网上申报协议"

|    | 申请人必读                                                                                                    |
|----|----------------------------------------------------------------------------------------------------|
| 1. | 未达到国家法定退休年龄、具备《数师法》规定学历的中国公民均可申请认定教师资格。                                                                      |
| 2. | 具备下列条件,经认定合格的,可以取得相应类别的教师资格。                                                                                 |
|    | (1)具备《教师法》规定的相应学历要求。                                                                                         |
|    | (2)遵守宪法和法律,热爱教育亊业,具有良好的思想品德。                                                                                 |
|    | (3)有教育教学能力,包括:<br>                                                                                           |
|    | 具备承担教育教学工作所必须的基本茶质和能力,修学教育学、心理学等课程升考试合格,参加教育教学能力。                                                            |
|    | 侧阔(数内数子头版)首位。<br>盖通话业亚法到国家切完的提准。                                                                             |
|    | 目通道小于还到画绣观花的900日。<br>目右良好的身心表质,在教师将救徒完新机构指定的具体的上层院体检合构。                                                      |
| 3  | 据据教师溶核种类和教育行政部门认定权限,申请人可向户籍所在地或任教学校(或工作单位)所在地的教育行政部                                                          |
|    | 门提出申请,应届毕业生向就读学校所在地的教育行政部门提出申请。各省级教育行政部门另有附加规定的,按其附                                                          |
|    | 加规定执行。                                                                                                    |
|    | 网上申报协议                                                                                                    |
| 1. | 本网站网上申报系统的所有权归教育部教师资格认定指导中心。                                                                                 |
| 2. | 教师资格申请人已经认真阅读本网站中提供的"申请人必读"中的内容,符合国家规定的申请条件。                                                                 |
| 3. | 教师资格申请人须保证提交的个人信息真实、准确,保证按照本系统做出的申请认定工作安排和有关规定申请认定教                                                          |
|    | 师资格。申请人承担由于信息不真实、不准确和个人疏漏引起的一切后果。                                                                            |
| 4. | 教师资格申请人注册成功后,须妥善保管个人密码,因保管不善所引起的一切后果由申请人承担。                                                                  |
| 5. | 教师资格申请人理解并同意由于不可抗力所引起的无法正常申请的情况,本网站不承担任何直接或间接的责任。                                                            |
| 6. | _教师资格申请人必须在规定的日期内,登录网上申报系统执行相关操作。因个人原因未履行相关责任而导致的申报异。<br>                                                    |
| -  | 吊,田中诸人本人承担所有责任。<br>"太网站萧萧并俱始再进上网上电视频方的心上电速信息,北级电速上大上同会,太网站两本主动从革,绝缘,地感动                                      |
| 1. | "华州场望里开床近中境人的工中报曲行的主人中储信息,非经中境人华人问息,华州场不会主约公开、编辑、级路线<br>读露任何由诗人个人由诗信自,但想据注净注册和完心须披露的武司注部门武甫林注净超级的机关优据注定程序更变。 |
|    | を認いていて、「「「「「「」」」、「「」、「」、「」、「」、「」、「」、「」、「」、「」、「                                                               |
|    |                                                                                                    |
|    |                                                                                                    |
|    |                                                                                                    |
|    |                                                                                                    |
|    |                                                                                                    |
|    |                                                                                                    |

点击"注册"按钮后,出现"申请人必读"与"网上申报协议"页面,申请人必须完全同意网

上申报协议才可进行下一步。

3、选择申请的教师资格种类、认定省份和认定机构

申请人须严格根据规定,选择户籍所在地或任教学校(或工作单位)所在地的省份及认定机构, 申请认定相应的教师资格。

| Microsof | t Internet Explorer | × |            |                   | 选择资 | 格种类和认定机构                                              |
|----------|---------------------|---|------------|-------------------|-----|-------------------------------------------------------|
| 2        | 您选择的是:              |   | 资格种类:      | 高级中学教师资格          | •   |                                                       |
| ~        | 高级中学教师资格            |   | 认定省份:      | 测试省 🔹             |     | 认定省份应是户籍所在地或任教学校(或工作单位)所在地的省份,各省另<br>有规定的按有关规定执行      |
|          | 测试市教育局              |   | 计合理构中      | 测计士教车目            |     | 3.5%之中35年5,5%之中13<br>认定机构应是户籍所在地或任教学校(或工作单位)所在地的教育行政部 |
|          | 确定要继续吗?             |   | 177E0140 · | UN EN XELLI AU (M | 选择  | 门,各省另有规定的按有关规定执行                                      |
| Ĩ        | 龍定 取消               |   |            |                   | ±   | 下一步                                                   |
|          |                     |   |            |                   |     |                                                       |

4、选择现场确认点

申请人需根据各现场确认点的确认范围和自己的实际情况,选择合适的现场确认点。

|                                                                          |                                                                                                    | 选择现场确认点                                                |                                          |
|--------------------------------------------------------------------------|----------------------------------------------------------------------------------------------------|--------------------------------------------------------|------------------------------------------|
| 序号                                                                       | 现场确认点名称                                                                                                    | 确认范围                                                   | 选择                                       |
| 1                                                                        | 测试市教育局                                                                                                    | 对本市所有社会人员申请高中、中职和中职实习指导教师资格进行确认,应届毕业生<br>请前往测试师范大学场确认  | 0                                        |
| 2                                                                        | 测试省师范大学                                                                                                    | 所有本市高校应届毕业生申请高中、中职和中职实习指导教师资格的到该确认点做现<br>场确认           | $\overline{\bullet}$                     |
|                                                                          |                                                                                                    | 上一步                                                    |                                          |
| 5、                                                                       | 阅读网报注意事项                                                                                                    |                                                        |                                          |
| 当前位                                                                      | 置:首页>>>网上申报                                                                                                    |                                                        |                                          |
|                                                                          |                                                                                                    | 注意事項                                                   |                                          |
| 县确二 三 及 四 五、約4、61日4日234均56尺123<br>五、五、五、五、五、五、五、五、五、五、五、五、五、五、五、五、五、五、五、 | <ul> <li>湖上报名时间</li> <li>三诸人应该参加网上报名,报名网站</li> <li>湖上报名时间</li> <li>三式报名时间:2009年3月12日至18</li> <li>三式报名时间:2009年3月12日至18</li> <li>三式报名时间:2009年3月12日至18</li> <li>三式报名访程</li> <li>、进入中国教师资格网(http://ww<br/>核对所填报考信息。</li> <li>、进入中国教师资格风(http://ww<br/>核对所填报考信息。</li> <li>、进入中国教师资格(加)</li> <li>、核治、法律法律公报考信息。</li> <li>、建交成功后,系统将返回此次报4</li> <li>杨确认时的重要查询条件。</li> <li>、请申请人自行打印"教师资格认定。</li> <li>、请申请人自行打印"教师资格认定。</li> <li>、明诸信息填写完毕并提交成功后。</li> <li>羽报现场确认</li> <li>、现在确认地点:测试市建设西路1</li> <li>、现场确认申请人携带资料:</li> <li>《教师资格认定申请表》</li> <li>身份证原件及影印件</li> <li>学历证书原件及影印件</li> <li>华检合格证明</li> <li>普通话水平测试等级证书原件及<br/>思想品德鉴定材料</li> <li>教育学、心理学成绩证明</li> <li>采车路线:乘从11、18、112至建</li> </ul> | Gelecting Ging Find Find Find Find Find Find Find Find | ;规定时间到现场<br>;信息。<br>修改报名信息以<br>["。<br>烦。 |
|                                                                          |                                                                                                    | 上一步                                                    |                                          |

6、填写申请人详细信息

页面左边为"信息填写说明",页面中红色标识信息项为必填信息,申请人必须填写。

申请人必须上传申请人的照片。照片文件类型为.jpg,例如:00001.jpg,照片要求宽 114 像素,高 156 像素,文件大小不得超过 19KB。

信息填写完成后,点击"提交"按钮,提示"申请信息提交成功"并返回详细信息页面,如果 有信息项填写错误,系统将弹出相应的错误提示。

填写申请人详细信息页面如下图所示:

当前位置:首页>>>网上申报

| 信息填写说明                                        |           |            |                     | 机构              | 肓息          |       |      |      |     |
|-----------------------------------------------|-----------|------------|---------------------|-----------------|-------------|-------|------|------|-----|
| 1. 红色标识信息项为必填                                 | 选择省份: 测试  | 省 💌        | 认定机构                | : 测试市教育         | 「局」 选择      | 现场    | 确认点: | 测试县教 | 育局▼ |
| 项,其他为远境项。<br>2.出生日期、个人简历的开<br>始时间和结束时间投去来     |           |            | 基本                  | 信息(红色标)         | 只信息选项必填     | D     |      |      |     |
| 20月1日1日1日日本<br>yy-mm-dd。<br>の切り・1000年2月17日 サ1 | , t       | ±名:        |                     |                 | 申请资格        | 种类:「  | 高级中学 | 教师资格 | -   |
| 例如:1988年3月1/号方1<br>988-03-17。                 | t         | 生别:[       |                     | •               | 争业          | 类别: [ |      |      | -   |
| 3. 尸籍所在地填与至乡镇或<br>街道办事处。                      | 证件结       | .<br>走型: [ |                     | -               | 证件          | 号码:   |      |      | _   |
| 4.所学专业名称可以在系统<br>提供的专业类别里选择与本人                | 出生日       | 3期:        |                     |                 | 户籍所         | 在地    |      |      |     |
| 毕业证书专业相同或相近的专<br>业。                           | 工作        | ⊉位: □      |                     |                 | 政治          | 面貌:「  |      |      | -   |
| 5.手机号码、邮编为阿拉伯<br>数字。                          |           | €族:「       |                     | -               | 出           | 生地:「  |      |      | _   |
| 6.电子邮箱请填写个人常用<br>E-mail地址。                    | 毕业        | ·<br>斧校: [ | -                   |                 | 所学          | 专业:   |      |      | 选择  |
| 7.照片须严格符合上传要<br>求。日上在照片必须异教师资                 | 最高级       | 学历:[       |                     | -               | 最高          | 学位:「  |      |      | -   |
| 格申请表上所贴照片一致。                                  | 专业技术      | 四条: 日      | 无                   |                 | 现从事         | 职业: 「 |      |      | -   |
| 8.个人间历信息从初中毕业<br>填起,并且个人简历信息至少                | 申请任教学科(课制 | ₽):[       |                     | 选择              | 普通话         | 水平:「  |      |      | -   |
| 填写两条以上。<br>9.请牢记个人登录密码,一                      | 通讯        | 也址:「       |                     |                 |             | 邮编:「  |      |      |     |
| 旦遗忘,无法找回。<br>10.注册成功后,请详细阅读                   | 电子的       | 8箱:「       |                     |                 | 联系          | 电话:   |      |      |     |
| 并牢记"现场确认"注意事项,<br>如有必要请打印。                    | 手机        | 号码:        |                     |                 |             |       |      |      |     |
| 11. 填写的思想品德鉴定单位                               |           |            | -                   |                 |             |       |      |      |     |
| 与申请人思想品德鉴定表所填                                 |           |            | 照片文件:               | 1               | 為印度         |       |      |      |     |
| NI- 1X.                                       |           | L          |                     |                 | 12192       |       |      | 昭    |     |
|                                               |           | ī<br>1     | 可能会出现IEA<br>安钮,     | 的安全警告对话         | 框,请点击其中     | 的"是"  | 1.11 | 146  |     |
|                                               | 上传题       | 魚片: j<br>c | Ⅰ、照片文件类<br>]•       | 型必须为.jpg,       | 例如: zhaopia | n.jp  |      | 臣    |     |
|                                               |           | 14         | 2、照片要求宽<br>晶超过20KB。 | (114像素,高1       | 56像索,文件大    | 小不    | 1.00 | -    |     |
|                                               |           | -32        | 3、照片必须清<br>1、近期正面角  | 晰,完整。<br>(新聞片   |             |       |      |      |     |
|                                               |           |            | r vixnicuix         | MERRIA .        |             |       | 宽    | ×高   |     |
|                                               |           |            |                     | 个人简历(至 <u>4</u> | ⇒填写两条)      |       |      |      |     |
|                                               | 起时间       | 止时         | ie)                 | 单位              |             | 职     | 务    | 证    | 明人  |
|                                               |           |            |                     |                 |             |       |      |      |     |
|                                               |           |            |                     |                 |             |       |      |      |     |
|                                               |           |            |                     |                 |             |       |      |      |     |
|                                               |           |            |                     |                 |             |       |      |      |     |
|                                               |           |            |                     |                 |             |       |      |      |     |
|                                               |           |            |                     |                 |             |       |      |      |     |
|                                               |           |            |                     |                 |             |       |      |      |     |
|                                               |           |            |                     |                 |             |       |      |      |     |
|                                               |           |            |                     |                 |             |       |      |      |     |
|                                               |           | -          |                     | 思想。             | 晶色          |       |      |      |     |
|                                               | 鉴定单位全称:   |            |                     |                 |             |       |      | 2    |     |
|                                               | 鉴定单位地址:   | 1.1        |                     | 电               | <b>舌</b> :  |       | 邮编:  |      |     |
|                                               |           |            |                     | 个人登             | 表密码         |       |      |      |     |
|                                               |           |            |                     | 17.2            | 家和海门,       |       |      |      |     |
|                                               |           |            |                     |                 | 12 #3WHUX • | L     |      |      |     |
|                                               |           |            |                     | 提交              | 重置          |       |      |      |     |

### 7、网上注册成功

申请人网上注册成功后,申请人详细信息页面如下图所示:

当前位置:首页>>>网上申报

| 信息填写说明                           |                                                                                                    | 机构                       | 信息              |                    |
|----------------------------------|----------------------------------------------------------------------------------------------------|--------------------------|-----------------|--------------------|
| 1. 红色标识信息项为必填<br>项,其他为洗填项。       | 选择省份: 测试省                                                                                                    | ▼ 认定机构: 测试市教育            | 周 选择 🚦          | 现场确认点: [测试省师范大]▼   |
| 2.出生日期、个人简历的开<br>始时间和结束时间格式为:vv  | p.                                                                                                    | 基本信息(紅色标)                | 只信息选项必填)        |                    |
| yy-mm-dd。<br>例如:1988年3月17号为1     | 报名号:                                                                                                    | 33426                    |                 |                    |
| 988-03-17。<br>3.户籍所在地填写至乡镇或      | 姓名:                                                                                                    | 测试13                     | 申请资格种类:         | 高级中学教师资格 💽         |
| 街道办事处。<br>4. 所学专业名称可以在系统         | 性别:                                                                                                    | ⑥男C女                     | 专业类别:           | 师范教育类              |
| 提供的专业类别里选择与本人毕业证书专业相同或相近的专       | 证件类型:                                                                                                    | 身份证                      | 证件号码:           | 440681198704060618 |
| 业。<br>5.手机号码、邮编为阿拉伯              | 出生日期:                                                                                                    | 1987-04-06               | 户籍所在地:          | 测试13测试13           |
| 数字。<br>6.电子邮箱请填写个人常用             | 工作单位:                                                                                                    | <b></b> 无                | 政治面貌:           | 共青团员 🗾             |
| E-mail地址。<br>7.照片须严格符合上传要        | 民族:                                                                                                    | 维吾尔族                     | 出生地:            | 测试13测试13           |
| 求,且上传照片必须与教师资<br>格申请表上所贴照片一致。    | 毕业学校:                                                                                                    | 测试13                     | 所学专业:           | 法学选择               |
| 8.个人简历信息从初中毕业<br>填起,并且个人简历信息至少   | 最高学历:                                                                                                    | 大学本科                     | 最高学位:           | 学士                 |
| 填写两条以上。<br>9.请牢记个人登录密码,一         | 专业技术职务:                                                                                                    | 无 选择                     | 现从事职业:          | 无业人员               |
| 旦遗忘,无法找回。<br>10.注册成功后,请详细阅读      | 申请任教学科(课程):                                                                                                    | 历史 选择                    | 普通话水平:          | 二级乙等               |
| 并牢记"现场确认"注意事项,<br>如有必要请打印。       | <mark>通</mark> 讯地址:                                                                                                    | 测试13测试13测试1测试1           | 邮编:             | 236598             |
| 11. 填写的思想品德鉴定单位<br>全称、地址、电话、邮编必须 | 电子邮箱:                                                                                                    | 测试13@123.com             | 联系电话:           | 0999-89321452      |
| 与申请人思想品德鉴定表所填<br>内容一致。           | 手机号码:                                                                                                    | 14589635215              |                 |                    |
| 当前状态                             |                                                                                                    | 1021上 <del>六</del> ル・    |                 |                    |
| 网报未确认                            |                                                                                                    |                          | 浏览              |                    |
| 修改注册信息                           |                                                                                                    | 可能会出现IE的安全警告对话           | 框,请点击其中的"是"     |                    |
| 現场确认注意事項                         | 上传照片:                                                                                                    | 按钮,<br>1、照片文件类型必须为.jpg,  | 例如: zhaopian.jp |                    |
| 打印教师资格认定申请表                      |                                                                                                    | g。<br>2、照片要求宽114像素,高15   | 56像素,文件大小不      |                    |
| 甲诸人思想品德鉴定表下载                     |                                                                                                    | 得超过20KB。<br>3、照片必须清晰,完整。 |                 |                    |
| 進出                               | e de la companya de la companya de la | 4、近期正面免冠照片。              |                 | 宽×高                |

|            |             | 个人简历 (至少:    | 填写两条)               |     |        |
|------------|-------------|--------------|---------------------|-----|--------|
| 起时间        | 止时间         | 单位           | Ų                   | 僗   | 证明人    |
| 2006-08-24 | 2006-08-24  | 测试12测试13     | 测试13人               |     | 测试13飞  |
| 2006-08-24 | 2006-08-24  | 测试13隔行       | 测试13个               |     | 测试13   |
| 2006-08-24 | 2006-08-24  | 测试13测试13测试   | 13 测试13关            | Ŧ   | 测试13   |
|            |             | I            |                     |     |        |
|            |             | Į.           |                     |     |        |
|            |             | L            |                     |     |        |
|            |             | ļ            |                     |     |        |
|            |             |              |                     |     |        |
|            |             |              |                     |     |        |
|            |             | 思想品          | Ē                   |     |        |
| 鉴定单位全称:    | : [测试13测试13 | 测试13测试13测试13 |                     |     |        |
| 鉴定单位地址:    | : 测试13测试13  | 测试13 电话      | 0999-741256         | 邮编: | 563210 |
|            |             | 秦臣人个         | 密码                  |     |        |
| 密码:        | •••••       |              | <b>密码确</b> 认: ●●●●● |     |        |
|            |             | 修改           |                     |     |        |

第 4 页

### 三、修改和查看申请信息

在网报结束之前,申请人可以登录网上报名系统修改和查看申请信息,在"网上申报"页面输入申请人姓名、有效证件号码、登录密码和验证码,点"登录"即可。如下图所示:

|       | 已注册人员请直接登录   |  |
|-------|--------------|--|
| 姓名:   |              |  |
| 证件类型: | 身份证 💌        |  |
| 证件号码: |              |  |
| 密码:   |              |  |
| 验证码:  | 6147         |  |
|       | <b>五王</b> 泰登 |  |
| 6     | 注册           |  |

登录成功后,可以查看填报的申请信息,在详细信息页面中进行申请信息修改,修改后点击"修 改"按钮即可,如下图所示:

| 当前位置:首页>>>网上申打                   | 辰           |             |              |                  |               |                      |            |          |          |     |
|----------------------------------|-------------|-------------|--------------|------------------|---------------|----------------------|------------|----------|----------|-----|
| 信息填写说明                           |             |             |              |                  | 机构信息          | Le                   |            |          |          |     |
| 1. 红色标识信息项为必填<br>项,其他为选填项。       | 选择省份: 测     | 试省          | - U          | 定机构: [测试         | 市教育局          | 选择                   | 现场         | 确认点:     | 测试省师     | 范大• |
| 2.田生日期、个人简历的开<br>始时间和结束时间格式为:yy  |             |             |              | 基本信息(系           | <b>I 色标识信</b> | 息选项必填                | )          |          |          |     |
| yy-mm-dd。<br>例如:1988年3月17号为1     | ł           | 假名号:        | 33426        |                  |               |                      |            |          |          |     |
| 988-03-17。<br>3.户籍所在地填写至乡镇或      |             | 姓名:         | 测试1:         | 3                |               | 申请资格种                | 类: [       | 高级中学     | 教师资格     | -   |
| 街道办亊处。<br>4.所学专业名称可以在系统          |             | 性别:         | ●男           | 〇女               |               | 专业类                  | 别:[        | 师范教育     | 类        | •   |
| 提供的专业类别里选择与本人<br>毕业证书专业相同或相近的专   | 证f          | 牛类型:        | 身份证          | É                | •             | 证件号                  | 码: [       | 44068119 | 87040606 | 18  |
| 业。<br>5.手机号码、邮编为阿拉伯              | 出生          | 主日期:        | 1987-04-06   |                  | 户籍所在地:        |                      | : 测试13测试13 |          |          |     |
| 数字。<br>6.电子邮箱诸埴写个人常用             | II          | 作单位:        | 无            |                  |               | 政治面                  | i貌:        | 共青团员     |          | -   |
| E-mail地址。<br>7.照片须严格符合上传要        |             | 民族:         | 维吾尔          | 、族               | -             | 出生                   | 地:         | 测试13测    | 试13      |     |
| 求,且上传照片必须与教师资<br>格申请表上所贴照片一致。    | 毕           | 业学校:        | 测试1          | 3                |               | 所学专                  | ₩: [       | 法学       |          |     |
| 8.个人简历信息从初中毕业<br>填起,并且个人简历信息至少   | 最高          | 高学历:        | 大学本          | 科                | -             | 最高学                  | 位:         | 学士       |          | •   |
| 填写两条以上。<br>9.请牢记个人登录密码,一         | 专业技术        | 术职务:        | 庑            |                  | 选择            | 现从事职                 | ₩: [       | 无业人员     |          | -   |
| 旦遗忘,无法找回。<br>10.注册成功后,请详细阅读      | 申请任教学科()    | 果程):        | 历史           |                  | 选择            | 普通话水                 | ₩: [       | 二级乙等     |          | •   |
| 并牢记"现场确认"注意事项,<br>如有必要请打印。       | 通i          | 讯地址:        | 测试13         | 3测试13测试13        | 则试1           | 由                    | 编: [       | 236598   |          |     |
| 11. 填写的思想品德鉴定单位<br>全称、地址、电话、邮编必须 | 电           | 子邮箱:        | 测试13         | 3@123.com        |               | 联系电                  | 话:         | 0999-893 | 821452   |     |
| 与申请人思想品德鉴定表所填<br>内容一致。           | 手机          | 机号码:        | 14589        | 635215           |               |                      |            |          |          |     |
| 当前状态                             |             |             | 822 LL → 2   | 94 <b>.</b> .    |               |                      |            |          | ~        |     |
| 网报未确认                            |             |             | R F SI       | +·               | 汝             | 览                    |            |          |          |     |
| 修改注册信息                           |             |             | 可能会          | 出现IE的安全警·        | 告对话框,         | 请点击其中的               | 〕"是"       | l û      | 6.4      |     |
| 現场确认注意亊項                         | 上f          | <b>接照片:</b> | 按钮,<br>1、照片  |                  | t.ipa,例       | 0: zhaopian          | .ip        |          |          |     |
| 打印教师资格认定申请表                      |             |             | g。<br>2、照片   | 要求宽114像索         | 。高156位        | 。<br>秦 <b>,</b> 文件大小 | ,<br>不     |          |          |     |
| 申请人思想品德鉴定表下载                     |             |             | 得超过2<br>3、照片 | 20KB。<br>必须清晰,完整 | <u>د</u> .    |                      |            |          |          |     |
| 退出                               | e.          |             | 4、近期         | 旧正面免冠照片。         |               |                      |            | 宽        | ×高       |     |
|                                  |             |             |              | 个人简历             | 万(至少均         | <b>〔写两条</b> 〕        |            |          |          |     |
|                                  | 起时间         | 山           | 时间           |                  | 单位            |                      | Į          | 陽        | ũ        | 明人  |
|                                  | 2006-08-24  | 2006-       | 08-24        | 测试12测试           | 式13           | 测                    | 试13人       | ·        | 测试:      | 13飞 |
|                                  | 2006-08-24  | 2006-       | 08-24        | 测试13隔谷           | Ť             | 测                    | 试13个       | 6        | 测试:      | 13  |
|                                  | 2006-08-24  | 2006-       | 08-24        | 测试13测试           | 式13测试1        | 3 测                  | 试13关       | Ŧ        | 测试:      | 13  |
|                                  |             |             |              |                  |               |                      |            |          |          |     |
|                                  |             |             |              |                  |               |                      |            |          |          |     |
|                                  |             |             |              |                  |               |                      |            |          |          |     |
|                                  |             |             |              |                  |               |                      |            |          |          |     |
|                                  |             |             | 3            |                  |               |                      |            |          |          |     |
|                                  |             |             |              |                  |               |                      |            |          |          |     |
|                                  | 思想品簡        |             |              |                  |               |                      |            |          |          |     |
|                                  | 鉴定单位全称:     | : 测试1       | 13测试1        | 3测试13测试1:        | 3测试13         |                      |            |          |          |     |
|                                  | 鉴定单位地址:     | : 测试        | 13测试1        | 13测试13           | 电话:           | 0999-74              | 41256      | 邮编:      | 5632     | 10  |
|                                  |             |             |              | 1                | 8 泰登人 1       | 围                    |            |          |          |     |
|                                  | <b>密码</b> : | •••••       | D2           |                  |               | <b>密码确</b> 认:        |            | ••:      |          |     |
|                                  |             |             |              |                  | 修改            | 1                    |            |          |          |     |
|                                  |             |             |              |                  |               |                      |            |          |          |     |

#### 四、申请状态查询

申请人登录网上报名系统后,可以查看个人教师资格申请各时间段的状态。

1、网报未确认

申请人网上报名填报申请信息成功,但尚未到认定机构指定的现场确认点提交申请材料和确认 个人网上申报信息时,其申请状态为"网报未确认"。如下图所示:

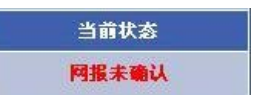

2、申请材料不全

申请人已经到认定机构指定的现场确认点确认个人网上申报信息,但提交的申请材料不全时, 其申请状态为"申请材料不全",申请人需按认定机构要求,在指定时间内补全所缺的申请材料。如 下图所示:

| 当前状态         |  |
|--------------|--|
| 申请材料不全(查看详情) |  |

点击"查看详情",可以查看到"申请材料不全"的具体说明,如下图所示:

| 所納材料 : | 林沙思想品語當定表 |  |
|--------|-----------|--|
|        | 网络        |  |
|        |           |  |
|        |           |  |
|        |           |  |
|        |           |  |

3、待审核

申请人已经到认定机构指定的现场确认点确认个人网上申报信息,且提交的申请材料齐全时, 在等待认定机构审核、认定期间,其申请状态为"待审核"。如下图所示:

| 当前状态 |  |
|------|--|
| 待审核  |  |

4、审核通过未编号

经认定机构审核、认定,申请人符合教师资格申请条件,审核通过,但尚未生成教师资格证书 编号时,其申请状态为"审核通过未编号"。如下图所示:

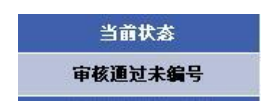

5、审核通过已编号

经认定机构审核、认定,申请人符合教师资格申请条件,审核通过,已经生成教师资格证书编 号,完成认定时,其申请状态为"审核通过已编号"。如下图所示:

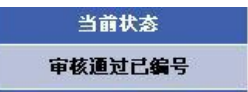

6、认定未通过

经认定机构审核,申请人不符合教师资格申请条件,审核未通过,不能获得相应的教师资格时, 其申请状态为"认定未通过"。如下图所示:

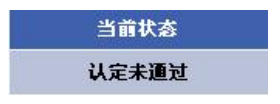

## 五、查看和打印现场确认注意事项

申请人点击"现场确认注意事项",可以查看现场确认注意事项的详细信息,如下图所示:

| <b>您的报</b> 名号为:33426                                                                                                    |         |       |                   |       |            |  |  |  |
|----------------------------------------------------------------------------------------------------|---------|-------|-------------------|-------|------------|--|--|--|
| 現场确认点信息                                                                                                    |         |       |                   |       |            |  |  |  |
| 名称:                                                                                                    | 测试省师范大学 | 联系电话: | 0999-63524<br>152 | 联系地址: | 测试市师范东路42号 |  |  |  |
| 邮政编码:                                                                                                    | 856230  |       |                   |       |            |  |  |  |
| <ul> <li>■取编码: 856230</li> <li>→、根据教育部规定,2009年教师资格认定报名部分机构实行网上报名结己现场确认,我省在<br/>测试市、测试是、测试二市、测试二县、测试三县的申请人应该参加网上报名,报名网站是中国<br/>教师资格网,网址是http://www.jszg.edu.cn 。网上报名结束后,申请人须按规定时间到现场<br/>确认。</li> <li>二、网上报名时间<br/>正式报名时间:2009年3月12日至18日。</li> <li>三、申请人报名流程         <ol> <li>注、申请人报名流程             <li>、进入中国教师资格网(http://www.jszg.edu.cn),按照网站提示进入教师资格网上申<br/>报系统, 机器系统提示描写报名信息。</li> <li>液对所填报考信息。</li> <li>输入元误后提交报考信息。</li> <li>、被对所填报考信息。</li> <li>、输入无误后提交报考信息。</li> <li>、输入无误后提交报考信息。</li> <li>、输入无误后提交报考信息。</li> <li>、输入无误后提交报考信息。</li> <li>、输入无误后提交报考信息。</li> <li>、输入无误后提交报考信息。</li> <li>、输入无误后提交报考信息。</li> <li>、输入无误后提交报考信息。</li> <li>、增适息适应能与我有法。</li> <li>、每认为师道报考信息。</li> <li>、每认为师道报考信息。</li> <li>、每认为师道报告, 请点击"退出"按钮关闭来报名页面,以免信息被他人更<br/>改, 给申请人常未不必要的麻烦。</li> <li>四、网报现场确认</li> <li>现场确认问道: 3月26-4月6日</li> <li>现场确认申请人携带资料:<br/>《教师资格认定申请表》<br/>身份证原件及影印件<br/>学历证书原件及影印件</li> <li>"就正确认申请人提示资源和</li> <li>资育学、心理学成绩证书原件及影印件</li> <li>最后通知规定时当规模型的件</li> <li>最后通知实现相关</li> <li>取得到试验证书原件及影印件</li> <li>数据品通鉴定材料<br/>教育学、心理学成绩证明</li> <li>取得助说理, 1. 112至师范末路</li> </li></ol></li></ul> |         |       |                   |       |            |  |  |  |

点击"打印"按钮后出现下列图示,在该页面中点击"打印报名号及现场确认信息",即可打印出现 场确认注意事项。

| 可以临时关闭提                           | 示页面,刷新页面后将会再                          | 浓出现提示页面                                                           |
|-----------------------------------|---------------------------------------|-------------------------------------------------------------------|
| 去掉页眉页脚:                           |                                       |                                                                   |
| IE浏览器中:文                          | 件> 页面设置,打开页面                          | 设置窗口,                                                             |
| 图中红色区域标                           | 示的地方清空,点击确定的                          | 」可。如下图所示:                                                         |
| 面设置                               |                                       |                                                                   |
| 紙张                                |                                       | cassare ***                                                       |
| 大小(2):                            |                                       | Winner Street                                                     |
| A4                                | ~                                     |                                                                   |
| 来源( <u>S</u> ):                   |                                       | Service State                                                     |
| 自动选择                              | ~                                     | Construction (and<br>Construction)<br>Construction (Construction) |
| 而居知而脚                             |                                       | -                                                                 |
| 页眉(出)                             |                                       |                                                                   |
|                                   |                                       |                                                                   |
|                                   |                                       |                                                                   |
| 页脚(2)                             |                                       |                                                                   |
| 页脚(2)                             | 5                                     |                                                                   |
| 页脚(2)                             | 页,功旺(高米)                              |                                                                   |
| 页脚(2)<br>方向<br>⊙纵向(0)             | 页边距(毫米)<br>左(1): 19.05                | 右(26): 19.05                                                      |
| 页脚(2)<br>方向<br>●纵向(2)             | 页边距(毫米)<br>左(L): 19.05                | 右(1): 19.05                                                       |
| 页脚(2)<br>方向<br>● 纵向(0)<br>● 橫向(4) | 页边距(毫米)<br>左(L): 19.05<br>上(L): 19.05 | 右(g): 19.05<br>下(g): 19.05                                        |

第 7 页

### 六、打印教师资格认定申请表

申请人网上填报申请信息后,需打印教师资格认定申请表并在现场确认时随其他申请材料一起 提交认定机构。在申请人基本信息页面点击左侧的"打印教师资格认定申请表",出现如下图所示界 面,按图示进行页面设置后,点击"打印申请表"即可完成打印工作。

| 教师资格认定申请表         | 注意事项                                                                                                    |
|-------------------|----------------------------------------------------------------------------------------------------|
|                   | 1. 确保机器已经连接打印机<br>2. 可以地时关闭提示页面,频频页面后将会再次出现提示页面<br>3. 去线页篇页脚:<br>在120项品码中:文件一>页面设置,打开页面设置窗口,<br>把图中设立区域标示的线方诸空,点击确定即可。如下图所示: |
|                   | 页面设置 💦 🔀                                                                                                    |
|                   | · 纸张<br>大小②:                                                                                                    |
|                   | A4                                                                                                    |
|                   | 来源(5):                                                                                                    |
|                   | 自动选择                                                                                                    |
|                   | 页眉和页脚<br>页眉 00                                                                                                    |
| 姓 名               |                                                                                                    |
| 工作单位购房观           |                                                                                                    |
| 户籍所在地             | → 向<br>③ 纵向 (2) 左 (2): 19.05 右 (8): 19.05                                                                                    |
| 申请资格种类高级中学数师资格    | ○横向 (A) 上 ①: 19.05 下 (B): 19.05                                                                                              |
| 填表日期2009年_02月_20日 |                                                                                                    |

申请人打印好教师资格认定申请表后,需在申请表内的"承诺书"上签名确认,如下图所示:

#### 承诺书

本人保证提交的个人信息资料及相关申请材料真实、准确。如果所提交的信息及申请材

料不真实、不准确,在教师资格申请中,本人愿意随时接受教师资格认定机构做出的相应

处理并承担全部后果。

本人签名: \_\_\_\_\_\_

2009年02月20日

#### 七、申请人思想品德鉴定表下载

在申请人基本信息页面点击左侧"申请人思想品德鉴定表下载",可下载申请人思想品德鉴定表, 填写并打印,到相关思想品德鉴定机构签署意见并盖章后,在现场确认时随其他申请材料一并提交 认定机构。